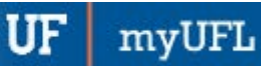

# USING THE MYUFL SEARCH

This instruction guide will walk you through the process of searching for a specific page in myUFL.

### PROCESS

- 1. Log in to my.ufl.edu with your Gatorlink username and password
- 2. Click the **Search** icon (magnifying glass)
- 3. Enter the page name in the Search field
- 4. Click the arrow button to search

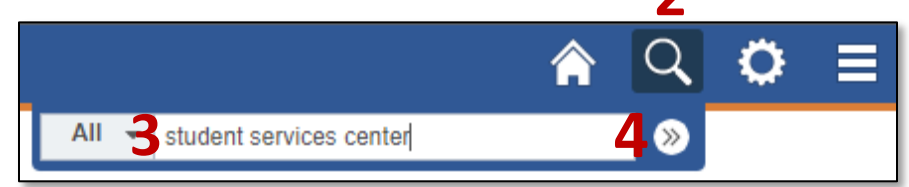

#### Search Results are displayed.

| New Search                                    | View Search Results                                                                                                    |
|-----------------------------------------------|----------------------------------------------------------------------------------------------------|
|                                               | 8 results for keyword: "student services center"                                                                                                    |
| Student Information System Menu<br>Search (8) | Image: Student Services Center Setup   Define the labels and sections to show for the Student Services Center Application: Student Information System Main Menu>Set Up SACR>Common Definitions>Student Services Center Setup   Image: Advisee Student Center   This is the student's view of the Student Center Application: Student Information System Main Menu>Self Service>Advisor Center>Advisee Student Center   Main Menu>Self Service>Advisor Center>Advisee Student Center   Student Center   Define parameters and rules for the student center feature. Application: Student Information System Main Menu>Set Up SACR>Common Definitions>Self Service>Student Center   Image: Student Services Center   View an at-a-glance overview of a student's information. Find quick links to more detailed information and to common administrative tasks. Application: Student Information System Main Menu>Campus Community-Student Services Center |

 Click the desired page. In this example we searched "student services center" so we would click the Student Services Center link to go to that page.

### QUICK TIP!

A brief description and the navigation path are listed with each search result.

# FOR ADDITIONAL ASSISTANCE

Technical Issues The UF Computing Help Desk 352-392-HELP helpdesk.ufl.edu